easyHousing ご利用者様 各位

### easyHousing オンラインサービス インボイス制度対応仕様変更のお知らせ

平素は格別のご高配を賜り、厚く御礼申し上げます。

掲題の件、easyHousing オンラインサービスのインボイス制度対応について、2023 年 10 月 18 日 (水) に標準仕様の 変更を予定しております。本変更について、以下の通りご案内申し上げます。

本変更の目的

インボイス制度(2023 年 10 月 1 日(日)から適用開始)への対応に伴い、easyHousingでは登録番号をキーとして、国税庁サイトから登録名を取得する機能(「国税庁サイトで確認」ボタン)を企業・部門メンテ画面、請求書作成 画面、支払通知書作成画面にて提供しております。

国税庁サイトから取得した登録名の文字コードに、easyHousing で対応していない文字コード(Shift-JIS MS932 以外の文字コード: 丈、碕、臼などの外字)が含まれていた場合、easyHousing の請求書や支払通知書に登録番号を記 載できないケースがあります。そのため、国税庁サイトから取得した登録名の文字コードに、easyHousing で対応し ていない文字コードが含まれていた場合でも、請求書や支払通知書に登録番号を記載できるように仕様変更を行いま す。

## 変更の内容

国税庁サイトから取得した登録名に easyHousing で対応していない文字コードが含まれていた場合には、登録番号の みを請求書や支払通知書に記載できるようにいたします。(この場合、登録名は請求書や支払通知書に記載いたしません。)

#### 変更内容①

マスタメンテメニューの企業・部門メンテ画面、請負側業務メニューの請求書作成画面、および発注側業務メニューの 支払通知書作成画面において、「国税庁サイトで確認」ボタンを押下して、表示されるメッセージ「国税庁サイトから 登録名を取得します。よろしいですか?」にて OK を押下後に、下記のメッセージを追加表示します。

【追加表示メッセージ】 「**国税庁サイトから取得した登録名**」で登録されていることを確認しました。

#### 変更内容②

マスタメンテメニューの企業・部門メンテ画面において、「国税庁サイトで確認」ボタンを押下せずとも企業メンテ情報を保存することを可能とします。この場合、国税庁サイトの登録番号は確認しないため、登録されていない登録番号であっても easyHousing に登録できるようになります。(現行仕様では、登録番号を easyHousing に登録する場合は、必ず「国税庁サイトで確認」ボタンを押下して登録名を取得する必要がありました。)

詳細は(別紙)を参照ください。

# 3. 今後のスケジュール (予定)

- お知らせ画面左メニューの各種マニュアルの改版
- 適用開始

2023年10月17日(火)中

2023年10月18日(水)6時

以上

(別紙)

登録番号をキーに国税庁サイトから登録番号を取得した際に、easyHousing で対応していない文字コードが含まれていた 場合の動作について説明いたします。

1. 企業・部門メンテ画面

現在の動作:

① 登録番号を入力し、「国税庁サイトで確認」ボタンを押下します。

| 保存                                                |  |
|---------------------------------------------------|--|
| ④ 企業情報                                            |  |
| 分社により企業情報の変更を行う場合は、企業コードの新規取得をお願いします              |  |
| │ 企業名 <sup>力</sup> <mark>ニホンデンキホームカブシキガイシャ</mark> |  |
| 名称 日電ホーム株式会社 (企業識別コード:TESTO1)                     |  |
| 略称: 〕 」 L <sup>*-</sup> 企業名を北 <sup>*</sup> ~できます  |  |
| 登録番号 T 国税庁サイトで確認 前回確認日                            |  |
|                                                   |  |
|                                                   |  |
| 住所1 東京都港区芝 5 - 7 - 1                              |  |
| ださい 所を空破表示でき<br>丁番地、ビル名 34年6の上下級で                 |  |
| 住所2を記入してくだ 3・                                     |  |
| TEL 03-3454-1111 URL                              |  |

OK を押下します。

| www.easyhousing.ne.jp の内容  |       |
|----------------------------|-------|
| 国税庁サイトより登録名を取得します。よろしいですか? |       |
| ОК                         | キャンセル |

③ 前回確認日にボタンを押下した日付が表示され、easyHousing で対応していない文字コードを含む登録名が登録 番号下のテキストボックスに表示されます。

|                                                            | 保存 |
|------------------------------------------------------------|----|
| <u> </u>                                                   |    |
| 分社により企業情報の変更を行う場合は、企業コードの新規取得をお願いします                       |    |
| 企業名 力 ニホンデンキホームカブシキガイシャ                                    |    |
| 名称 日電ホーム株式会社 (企業識別コード:TESTOI)                              |    |
| 略称 企業名を北°~できます                                             |    |
| 登録番号 T     日朝庁サイトで確認 前回確認日     2023/10/06                  |    |
|                                                            |    |
| 住所 〒 108 - 8001                                            |    |
|                                                            |    |
|                                                            |    |
| 住所2 を認定したがた ず。 ちゅう (1) (1) (1) (1) (1) (1) (1) (1) (1) (1) |    |
| TEL 03-3454-1111 URL                                       |    |

④ 企業・部門メンテ画面にて保存を押下し、OKを押下すると登録名に使用できない文字列が含まれているため、
 保存ができません。

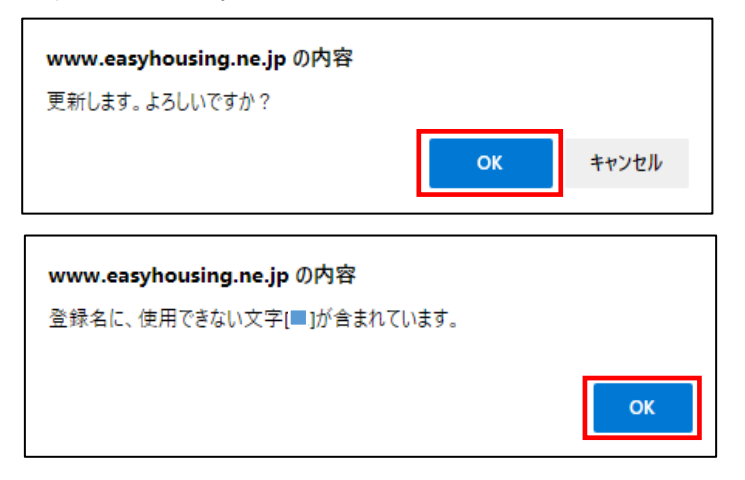

変更後の動作:

① 登録番号を入力し、「国税庁サイトで確認」ボタンを押下します。

| ❷ 企業・部門メンテ                                                                                            |   |
|----------------------------------------------------------------------------------------------------|---|
| · 保 征                                                                                                 | Ŧ |
| ▲ 企業情報                                                                                                |   |
| 分社により企業情報の変更を行う場合は、企業コードの新規取得をお願いします                                                                  |   |
| 企業名 <sup>力</sup> ニホンデンキホームカ <i>ブ</i> シキガイシャ                                                           |   |
| 名称 日電ホーム株式会社 (企業識別コード:TESTO1)                                                                         |   |
| 略称 でまるをコピーーでまます                                                                                       |   |
| 登録番号         T         国税庁サイトで確認         前回確認日                                                        |   |
| 住所 〒 108 - 8001                                                                                       |   |
| 「<br>御道府県名、市<br>「 御道府県名、市<br>「 「 東京都港区芝 5 − 7 − 1」 「 「 「 、」「 、」「 、」「 、」「 、」「 、」」 、」 、 「 、」 、」 、 、 、 、 |   |
|                                                                                                    |   |
| 住所2 を設定して欠足 す。 ないのエイルで                                                                                |   |
| TEL 03-3454-1111 URL                                                                                  |   |

② OK を押下します。

| www.easyhousing.ne.jp の内容  |       |  |
|----------------------------|-------|--|
| 国税庁サイトより登録名を取得します。よろしいですか? |       |  |
| ОК                         | キャンセル |  |

③ easyHousing で対応していない文字コードを含む登録名がメッセージに表示されます。

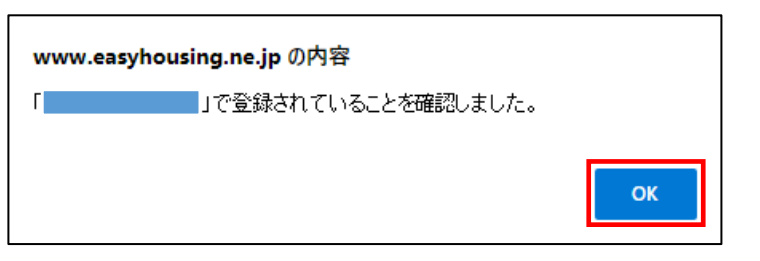

④ 前回確認日は表示されますが、登録名は表示されません。

| G. C. C. C. C. C. C. C. C. C. C. C. C. C.                                                                                                    | 存 |
|----------------------------------------------------------------------------------------------------|---|
| ▲ 企業情報                                                                                                    |   |
| 分社により企業情報の変更を行う場合は、企業コードの新規取得をお願いします                                                                                                    |   |
| 企業名 $\frac{D}{f}$ $\begin{bmatrix} - \pi \sqrt{2} \sqrt{2} + \pi - 4\pi \sqrt{2} \sqrt{2} \sqrt{2} \sqrt{2} \sqrt{2} \sqrt{2} \sqrt{2} \sqrt{2}$ |   |
| 名称 日電ホーム株式会社 (企業識別コード:TESTO1)                                                                                                    |   |
| 略称 企業名をxt°~できます                                                                                                    |   |
| 登録番号 T 国税庁サイトで確認 前回確認日 2023/10/06                                                                                                    |   |
|                                                                                                    |   |
| エパ/   100   2001   第項目表名、市                                                                                                    |   |
| 住所1 東京都港区芝5-7-1                                                                                                    |   |
| ださい 時をを認識でできて<br>する機能・ビリタ名 多幅合の                                                                                                    |   |
|                                                                                                    |   |
| TEL 03-3454-1111 URL URL                                                                                                    |   |

2. 請求書作成画面

現在の動作:

① 登録番号を入力し、「国税庁サイトで確認」ボタンを押下します。

| ∅請求書作成                                                      | 未請求・請求済一覧へ戻る |
|-------------------------------------------------------------|--------------|
|                                                             | 請求書作成        |
| 請求元 日本電気ホーム株式会社<br>受注管理部                                    | _            |
| 登録番号 <b>国税庁サイトで確認</b>                                       |              |
| 請求先         日本電気ホーム株式会社           発注管理部         日本電気ホーム株式会社 |              |
| 請求No. 202205161832-01                                       |              |
| 完工日                                                         |              |
| 引渡申出日                                                       |              |
| 請求日 2023/10/06 1                                            |              |
| 支払期限                                                        |              |

② OK を押下します。

| www.easyhousing.ne.jp の内容  |       |  |
|----------------------------|-------|--|
| 国税庁サイトより登録名を取得します。よろしいですか? |       |  |
| ОК                         | キャンセル |  |

③ easyHousing で対応していない文字コードを含む登録名が登録番号下のテキストボックスに表示されます。

| 0請>   | <b>求書作成</b>          | <u>未請求・請求済一覧へ戻る</u> |
|-------|----------------------|---------------------|
|       |                      | 請求書作成               |
| 請求元   | 日本電気ホーム株式会社<br>受注管理部 |                     |
| 登録番号  | 国税庁サイトで確認            | -                   |
| 請求先   | 日本電気ホーム株式会社<br>発注管理部 |                     |
| 請求No・ | 202205161832-01      |                     |
| 完工日   | 2023/10/05           |                     |
| 引渡申出E |                      |                     |
| 請求日   | 2023/10/06           |                     |
| 支払期限  |                      |                     |

④ 請求書作成画面にて請求書作成ボタンを押下すると、登録名に使用できない文字列が含まれている旨のメッセージが表示され、請求書を作成できません。

| www.easyhousing.ne.jp の内容 |    |
|---------------------------|----|
| 登録名に、使用できない文字[■]が含まれています。 |    |
|                           | ок |

# 変更後の動作:

① 登録番号を入力し、「国税庁サイトで確認」ボタンを押下します。

|                                         | 未請求・請求済一覧へ戻る |
|-----------------------------------------|--------------|
|                                         | 請求書作成        |
| 請求元         日本電気ホーム株式会社           受注管理部 |              |
| 登録番号                                    |              |
| 請求先         日本電気ホーム株式会社           発注管理部 |              |
| 請求No. 202205161832-01                   |              |
| 完工日                                     |              |
| 引渡申出日                                   |              |
| 請求日 2023/10/06 🏢                        |              |
| 支払期限                                    |              |

② OK を押下します。

| www.easyhousing.ne.jp の内容  |    |       |
|----------------------------|----|-------|
| 国税庁サイトより登録名を取得します。よろしいですか? |    |       |
|                            | ОК | キャンセル |

④ easyHousing で対応していない文字コードを含む登録名がメッセージに表示されます。

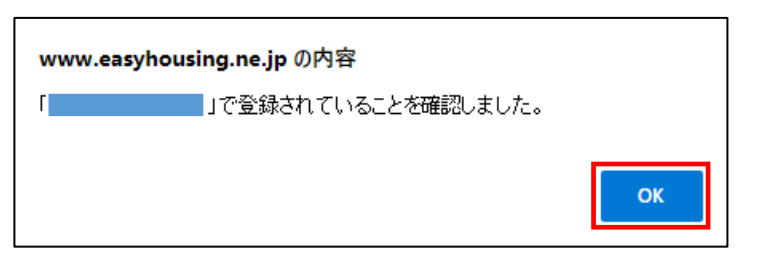

⑤ easyHousing で対応していない文字コードを含む登録名は、登録番号下のテキストボックスに表示されません。

| 前求書作成 |                      | 未請求・請求済一覧へ戻る |
|-------|----------------------|--------------|
|       |                      | <b>請求書作成</b> |
| 請求元   | 日本電気ホーム株式会社<br>受注管理部 |              |
| 登録番号  | I         国税庁サイトで確認  |              |
| 請求先   | 日本電気ホーム株式会社<br>発注管理部 |              |
| 請求No. | 202205161832-01      |              |
| 完工日   | 2023/10/05           |              |
| 引渡申出日 |                      |              |
| 請求日   | 2023/10/06           |              |
| 支払期限  |                      |              |

- ⑥ 請求書作成画面にて請求書作成ボタンを押下して、請求書表示画面に遷移し請求書を作成できます。
- 3. 支払通知書作成画面

現在の動作:

① 登録番号を入力し、「国税庁サイトで確認」ボタンを押下します。

| ② 支払通知書作成                        |                                |       |  |
|----------------------------------|--------------------------------|-------|--|
| トップ > 支払通知書作成<br>支払通知書作成<br>一時保存 |                                |       |  |
| ▲支払通知書情報 CSV登録                   |                                |       |  |
| 請負先会社CD                          | TEST01NECO02 ? 日電ホーム株式会社       | 受注管理部 |  |
| 登録番号                             | ▼ ■ 国税庁サイトで確認                  |       |  |
|                                  |                                |       |  |
| 支払通知書No.                         | 202310061456                   |       |  |
| 支払通知書発行日                         | 2023/10/06                     |       |  |
| 支払日                              | 2023/10/25                     |       |  |
| サブタイトル                           | 例:XXXX年XX月XX日 支払分              | ]     |  |
| 注意書き                             | 今回のお支払いは下記のとおりです。<br>お確かめください。 |       |  |
|                                  |                                |       |  |

OK を押下します。

| www.easyhousing.ne.jp の内容  |       |  |
|----------------------------|-------|--|
| 国税庁サイトより登録名を取得します。よろしいですか? |       |  |
| ОК                         | キャンセル |  |

③ easyHousing で対応していない文字コードを含む登録名が登録番号下のテキストボックスに表示されます。

| ✓ 支払通知書作成                  |                                       |       |    |
|----------------------------|---------------------------------------|-------|----|
| トップ > 支払通知書作成 支払通知書作成 一時保存 |                                       |       |    |
| 处支払通知書情報 CSV登録             |                                       |       |    |
| 請負先会社CD                    | TEST01NECOO2                          | 受注管理部 |    |
| 登録番号                       | ■ ■ ■ ■ ■ ■ ■ ■ ■ ■ ■ ■ ■ ■ ■ ■ ■ ■ ■ | _     |    |
|                            |                                       |       |    |
| 支払通知書No.                   | 202310061456                          | -     |    |
| 支払通知書発行日                   | 2023/10/06                            |       |    |
| 支払日                        | 2023/10/25                            |       |    |
| サブタイトル                     | 例:X X X X 年 X X 月 X X 日 支払分           |       |    |
| 注意書き                       | 今回のお支払いは下記のとおりです。<br>お確かめください。        |       | 1. |

 ④ 支払通知書作成画面にて支払通知書作成ボタンを押下すると、登録名に使用できない文字列が含まれている旨の メッセージが表示され、支払通知書を作成できません。

| www.easyhousing.ne.jp の内容 |    |
|---------------------------|----|
| 登録名に、使用できない文字[■]が含まれています。 |    |
|                           | ок |

変更後の動作:

① 登録番号を入力し、「国税庁サイトで確認」ボタンを押下します。

| ✓ 支払通知書作成         |                                |  |  |
|-------------------|--------------------------------|--|--|
| トップ > 支払通知書作成 一時保 |                                |  |  |
| ▲ 支払通知書情報 CSV登録   |                                |  |  |
| 請負先会社CD           | TESTOINECOO2 ・ 日電ホーム株式会社 受注管理部 |  |  |
| 登録番号              | T 国税庁サイトで確認                    |  |  |
| 支払通知書No.          | 202310061456                   |  |  |
| 支払通知書発行日          | 2023/10/06                     |  |  |
| 支払日               | 2023/10/25                     |  |  |
| サブタイトル            | 例:××××年××月××日 支払分              |  |  |
| 注意書き              | 今回のお支払いは下記のとおりです。<br>お確かめください。 |  |  |

OK を押下します。

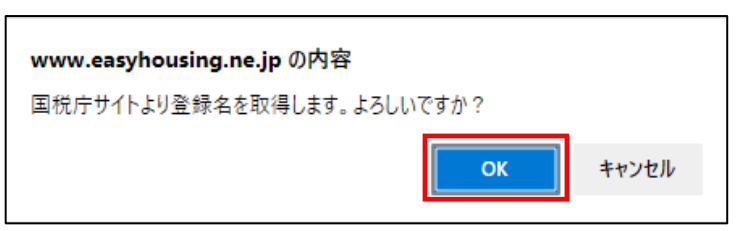

③ easyHousing で対応していない文字コードを含む登録名がメッセージに表示されます。

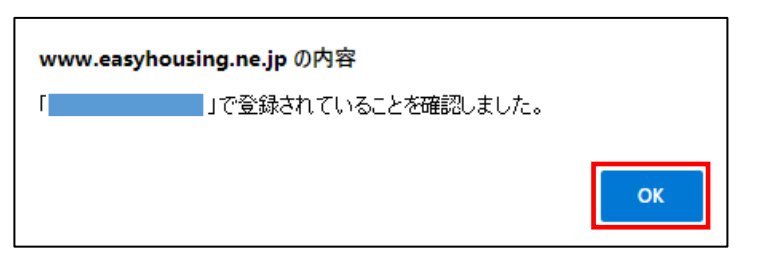

④ easyHousing で対応していない文字コードを含む登録名は、登録番号下のテキストボックスに表示されません。

| 前求書作成 |                      | 未請求・請求済一覧へ戻る |       |
|-------|----------------------|--------------|-------|
|       |                      |              | 請求書作成 |
| 請求元   | 日本電気ホーム株式会社<br>受注管理部 |              |       |
| 登録番号  | I 国税庁サイトで確認          |              |       |
| 請求先   | 日本電気ホーム株式会社<br>発注管理部 |              |       |
| 請求No. | 202205161832-01      |              |       |
| 完工日   | 2023/10/05           |              |       |
| 引渡申出日 |                      |              |       |
| 請求日   | 2023/10/06           |              |       |
| 支払期限  |                      |              |       |

⑤ 支払通知書作成画面にて支払通知書作成ボタンを押下して、支払通知書表示画面に遷移し支払通知書を作成でき ます。